Setup Instructions for Thunderbird email on NEW SEVER

- 1) Download and install Thunderbird on your Mac or PC from Mozilla at https://www.mozilla.org/en-US/thunderbird/
- 2) Open Thunderbird
- 3) Click "SKIP INTEGRATION" if prompted

| System Integration                              | ×    |
|-------------------------------------------------|------|
| Use Thunderbird as the default client for:      |      |
| 🗹 E-Mail                                        | ^    |
| Newsgroups                                      |      |
| ✓ Feeds                                         | ¥    |
| Always perform this check when starting Thunder | bird |
| Set as Default Skip Integrati                   | on   |

4) Click "Skip this and use my existing email"

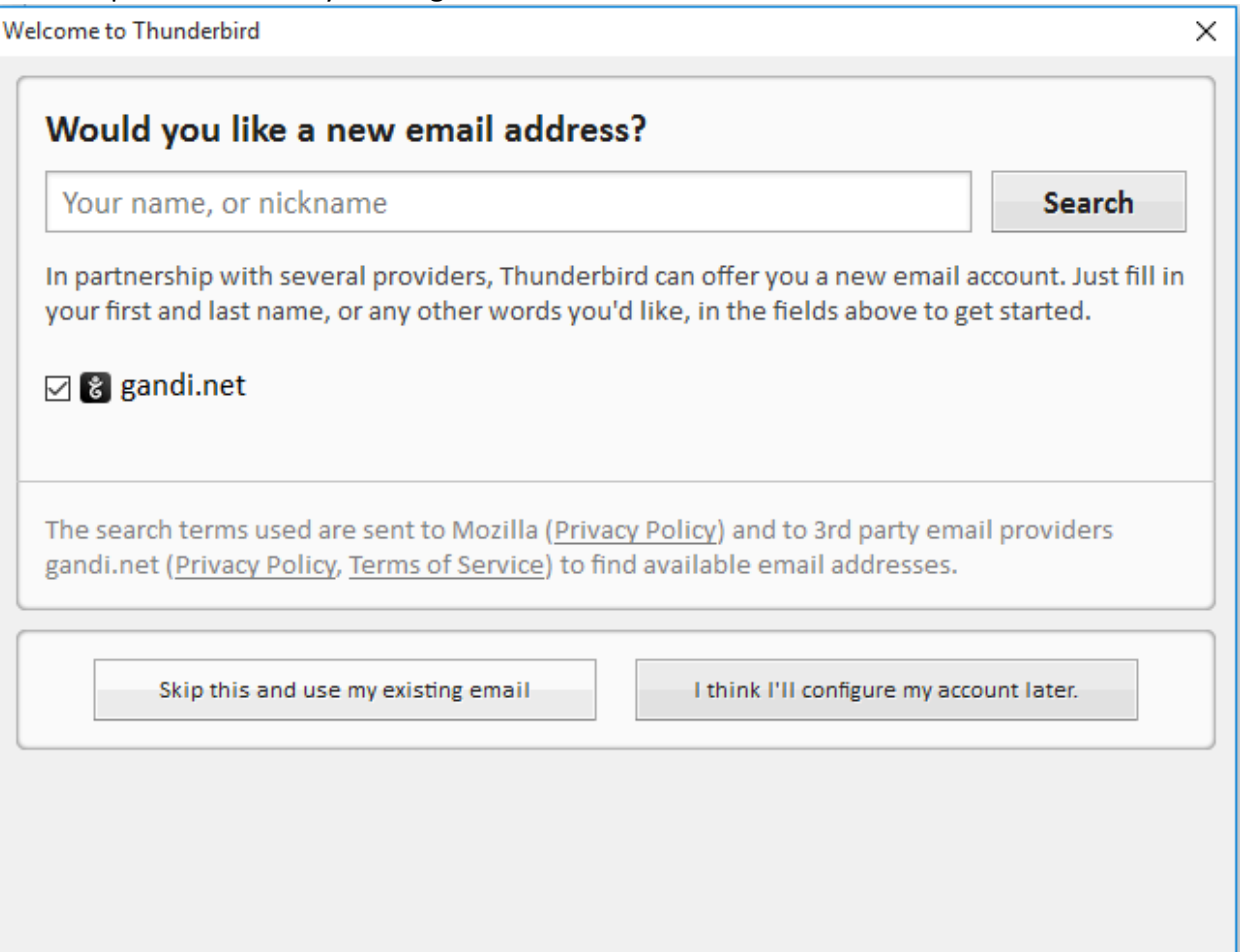

5) Complete the account setup wizard using the screenshots below as a guide

| Mail Account Setup     |                    |                       | ×               |
|------------------------|--------------------|-----------------------|-----------------|
|                        |                    |                       |                 |
| Your <u>n</u> ame:     | Frank Ricciardi    | Your name, as shown t | o others        |
| Emai <u>l</u> address: | fricciardi@pil.net |                       |                 |
| Password:              | •••••              |                       |                 |
|                        | Remember password  |                       |                 |
|                        |                    |                       |                 |
|                        |                    |                       |                 |
|                        |                    |                       |                 |
|                        |                    |                       |                 |
|                        |                    |                       |                 |
|                        |                    |                       |                 |
|                        |                    |                       |                 |
|                        |                    |                       |                 |
|                        |                    |                       |                 |
|                        |                    |                       |                 |
| <u>G</u> et a new acco | ount               | <u>C</u> ontinue      | C <u>a</u> ncel |
|                        |                    |                       |                 |
|                        |                    |                       |                 |

Click Continue

## CLICK MANUAL CONFIG...

| Mail Account Setup     | ·                           |              |                  |                 | × |
|------------------------|-----------------------------|--------------|------------------|-----------------|---|
|                        |                             |              |                  |                 |   |
| Your <u>n</u> ame:     | Frank Ricciardi             | Your name, a | as shown to oth  | ers             |   |
| Emai <u>l</u> address: | fricciardi@pil.net          |              |                  |                 |   |
| <u>P</u> assword:      | •••••                       |              |                  |                 |   |
|                        | Remember password           |              |                  |                 |   |
|                        |                             |              |                  |                 |   |
|                        |                             |              |                  |                 |   |
|                        |                             |              |                  |                 |   |
| Looking up con         | figuration: Trying common s | erver names  | 0                |                 |   |
|                        |                             |              |                  |                 |   |
|                        |                             |              |                  |                 |   |
|                        |                             |              |                  |                 |   |
|                        |                             |              |                  |                 |   |
|                        |                             |              |                  |                 |   |
|                        |                             | ~            | 0.11             |                 |   |
| <u>G</u> et a new acco | Manual config               | Stop         | <u>C</u> ontinue | C <u>a</u> ncel |   |
|                        |                             |              |                  |                 |   |

| Account Setup                              |                                            |                                                                      |               |                    |        |                                  |   |                                                                            |   |
|--------------------------------------------|--------------------------------------------|----------------------------------------------------------------------|---------------|--------------------|--------|----------------------------------|---|----------------------------------------------------------------------------|---|
| Your <u>n</u> ame:                         | Frank Ricciard                             | li                                                                   | Your name, as | shown to           | o othe | ers                              |   |                                                                            |   |
| Emai <u>l</u> address:                     | fricciardi@pil.                            | .net                                                                 |               |                    |        |                                  |   |                                                                            |   |
| Password:                                  | •••••                                      | •                                                                    |               |                    |        |                                  |   |                                                                            |   |
|                                            | Remembe                                    | er password                                                          |               |                    |        |                                  |   |                                                                            |   |
|                                            |                                            |                                                                      |               |                    |        |                                  |   |                                                                            |   |
|                                            |                                            |                                                                      |               |                    |        |                                  |   |                                                                            |   |
|                                            |                                            |                                                                      |               |                    |        |                                  |   |                                                                            |   |
|                                            |                                            |                                                                      |               |                    |        |                                  |   |                                                                            |   |
|                                            | Ser                                        | rver hostname                                                        |               | Port               |        | SSL                              |   | Authentication                                                             |   |
| Incoming: 1                                | Ser<br>MAP V ne                            | rver hostname<br>swmail.pil.net                                      |               | Port               | ~      | SSL<br>None                      | ~ | Authentication                                                             | ~ |
| Incoming: 1<br>Outgoing: 5                 | Ser<br>MAP V ne                            | rver hostname<br>ewmail.pil.net<br>wmail.nil.net                     |               | Port<br>143        | ~      | SSL<br>None                      | ~ | Authentication<br>Normal password                                          | ~ |
| Incoming: I<br>Outgoing: S<br>Username: Ir | Ser<br>MAP V ne<br>MTP neu<br>ncoming: fri | rver hostname<br>ewmail.pil.net<br>wmail.pil.net<br>icciardi@pil.net | ~             | Port<br>143<br>587 | ~      | SSL<br>None<br>None<br>Outgoing: | ~ | Authentication<br>Normal password<br>Normal password<br>fricciardi@pil.net | ~ |
| Incoming: I<br>Outgoing: S<br>Username: Ir | Ser<br>MAP V ne<br>MTP ne<br>ncoming: fri  | rver hostname<br>ewmail.pil.net<br>wmail.pil.net<br>icciardi@pil.net | ~             | Port<br>143<br>587 | ~      | SSL<br>None<br>None<br>Outgoing: | ~ | Authentication<br>Normal password<br>Normal password<br>fricciardi@pil.net | > |
| Incoming: I<br>Outgoing: S<br>Username: Ir | Ser<br>MAP V ne<br>MTP ne<br>ncoming: fri  | rver hostname<br>ewmail.pil.net<br>wmail.pil.net<br>icciardi@pil.net | ~             | Port<br>143<br>587 | ~      | SSL<br>None<br>None<br>Outgoing: | ~ | Authentication<br>Normal password<br>Normal password<br>fricciardi@pil.net | > |

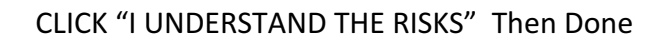

| Warning!                                                                                                    |
|----------------------------------------------------------------------------------------------------|
| Incoming settings: newmail.pil.net does not use encryption.                                                                                                    |
| Technical Details Outgoing settings: newmail.pil.net does not use encryption.                                                                                                    |
| Technical Details                                                                                                    |
| Thunderbird can allow you to get to your mail using the provided<br>configurations. However, you should contact your administrator or email<br>provider regarding these improper connections. See the Thunderbird FAQ for<br>more information. |
| I <u>u</u> nderstand the risks.                                                                                                    |
| Change <u>S</u> ettings                                                                                                    |

6) For your existing (OLD) mail.pil.net account the steps are the same with some slight variations

 $\times$ 7 🗸 Events ◄  $\times$ ► Q Ctrl+K>  $\equiv$ Activity Manager New Message > <Ctrl+Shift+K> Message Filters Attachments > > Date 🐴 🖣 🍕 Edit > ÷. Add-ons 8:16 AM pil.net Find Options > Options Print... > Account Settings File > Save As > <u>M</u>enu Bar View > Folders > Mail T<u>o</u>olbar Go > Empty Trash Quick Filter Bar Message  $\checkmark$ > Stat<u>u</u>s Bar Events and Tasks  $\checkmark$ > Tools > Toolbar Layout... × Exit Help > Layout >

Enter "Account Settings" in Thunderbird as shown below

Add another account

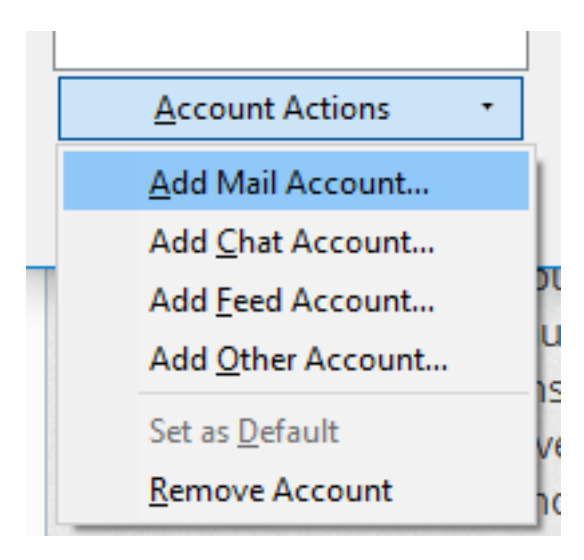

Complete the account setup wizard as shown below (Manual setup) and <mark>note the server names are different from the new server and the account name does NOT have @pil.net after it</mark>

| Iail Account Setup                                                |                                                |                                          |                 |          |        |                  |                              | × |
|-------------------------------------------------------------------|------------------------------------------------|------------------------------------------|-----------------|----------|--------|------------------|------------------------------|---|
| Your <u>n</u> ame:<br>Emai <u>l</u> address:<br><u>P</u> assword: | Frank Ricci<br>fricciardi@<br>•••••••<br>Remen | iardi<br>pil.net<br>•••<br>nber password | Your name, as s | shown to | o othe | ers              |                              |   |
|                                                                   |                                                | Server hostname                          |                 | Port     |        | SSL              | Authentication               |   |
| Incoming: I                                                       | MAP ~                                          | mail.pil.net                             |                 | 143      | $\sim$ | None ~           | Normal password $\sim$       |   |
| Outgoing: S                                                       | МТР                                            | mail.pil.net                             | ~               | 587      | $\sim$ | None ~           | Normal password $\sim$       |   |
| Username:  r                                                      | ncoming:                                       | fricciardi                               |                 |          |        | Outgoing:        | fricciardi                   |   |
| <u>G</u> et a new acc                                             | ount <u>A</u> d                                | vanced config                            |                 |          |        | Re- <u>t</u> est | <u>D</u> one C <u>a</u> ncel | ] |

Click DONE and OK in the warning message about duplicate account names

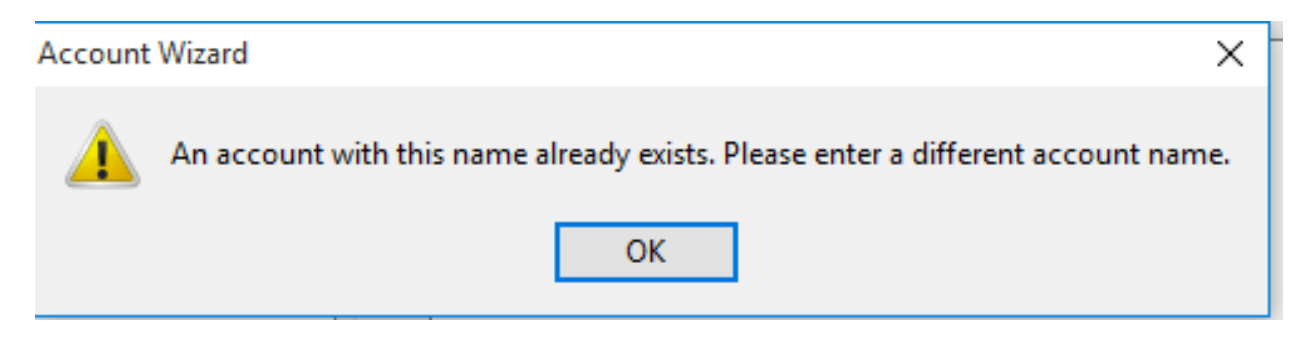

Change the account name as shown below to differentiate between the two

| 1 | Account Settings          | ×                                                                            |
|---|---------------------------|------------------------------------------------------------------------------|
|   | ∨ fricciardi@pil.net      | Account Settings - <fricciardi@pil.net></fricciardi@pil.net>                 |
|   | Server Settings           | Assessment Namera Chine Single (Astronom Coll D. SERV(CR))                   |
|   | Copies & Folders          | Account Mame: Tricclardi@pil.net (OLD SERVER)                                |
|   | Composition & Addressing  | Default Identity                                                             |
|   | Junk Settings             | Each account has an identity, which is the information that other people see |
|   | Synchronization & Storage | when they read your messages.                                                |
|   |                           |                                                                              |

You should now have two side by side accounts up and running.

| √⊠ fricciardi@pil.net (OLD SERVER) |
|------------------------------------|
| 📥 Inbox                            |
| 🧱 Sent                             |
| 🔯 Trash                            |
| ∨⊠ fricciardi@pil.net              |
| 📥 Inbox                            |
| ∨ 🖳 Local Folders                  |
| 🔯 Trash                            |
| 🛝 Outbox                           |
|                                    |
|                                    |
|                                    |